## PLANMECA

needed.

## PlanCAD Workflow

HAVE QUESTIONS? Contact Support @ 800.537.6070

EDU1103.D

02015 E4D Tecl

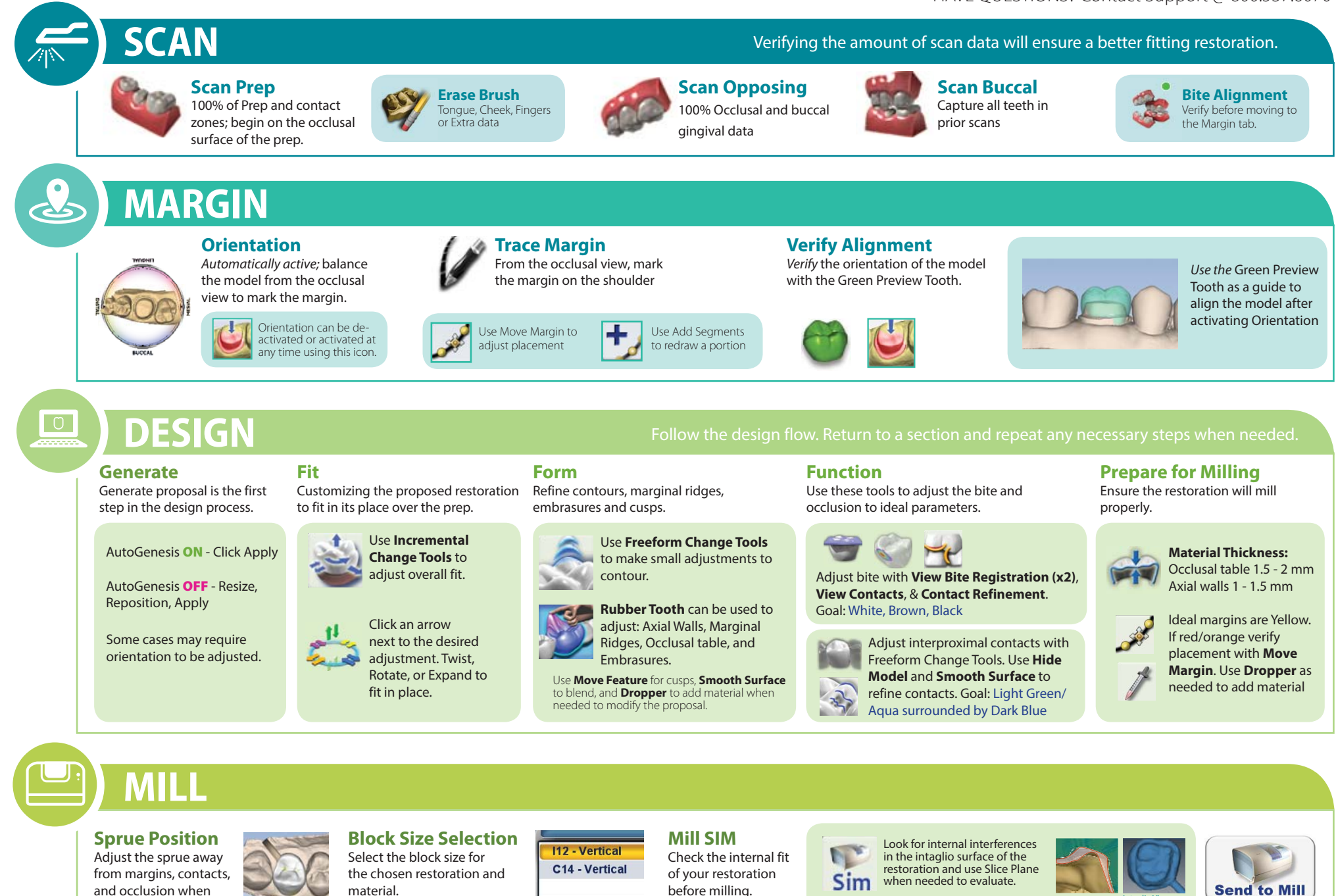